CONSTRUCTORA LAS GALIAS

# ¿CÓMO REALIZAR **TUS PAGOS** PSE

EN LA PLATAFORMA ALIANZA?

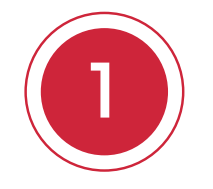

Entra al buscador de Google y coloca "ALIANZA INICIO" y da clic en el primer resultado que aparezca o entra al siguiente link:

https://www.alianzaenlinea.com.co/recaudos/login

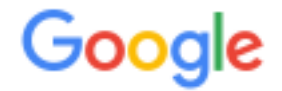

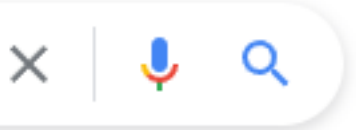

Noticias Imágenes Vídeos Maps
Herramientas Q Todo : Más Cerca de 96.200.000 resultados (0,47 segundos) https://www.alianza.com.co 🔻 Inicio - Alianza Inicio. Certificados Tributarios 2021 ... declaración de renta correspondientes al año fiscal 2021, están disponibles en nuestro portal www.alianza.com.co. Administración y pagos Fiducia para empresas; Administración de bienes en ... Oficinas Alianza Fiduciaria. Carrera 23 No. 64B - 33 Oficina Local 7. ¿Quiénes somos? Fiducia e Inversiones, somos líderes en el mercado financiero ... Fiducia Es el esquema fiduciario por medio del cual se crea un ... Más resultados de alianza.com.co »

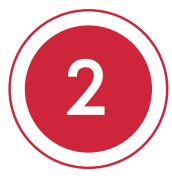

En la página de alianza debes dar clic en el botón PSE, ubicado en la esquina de la parte superior derecha de la página.

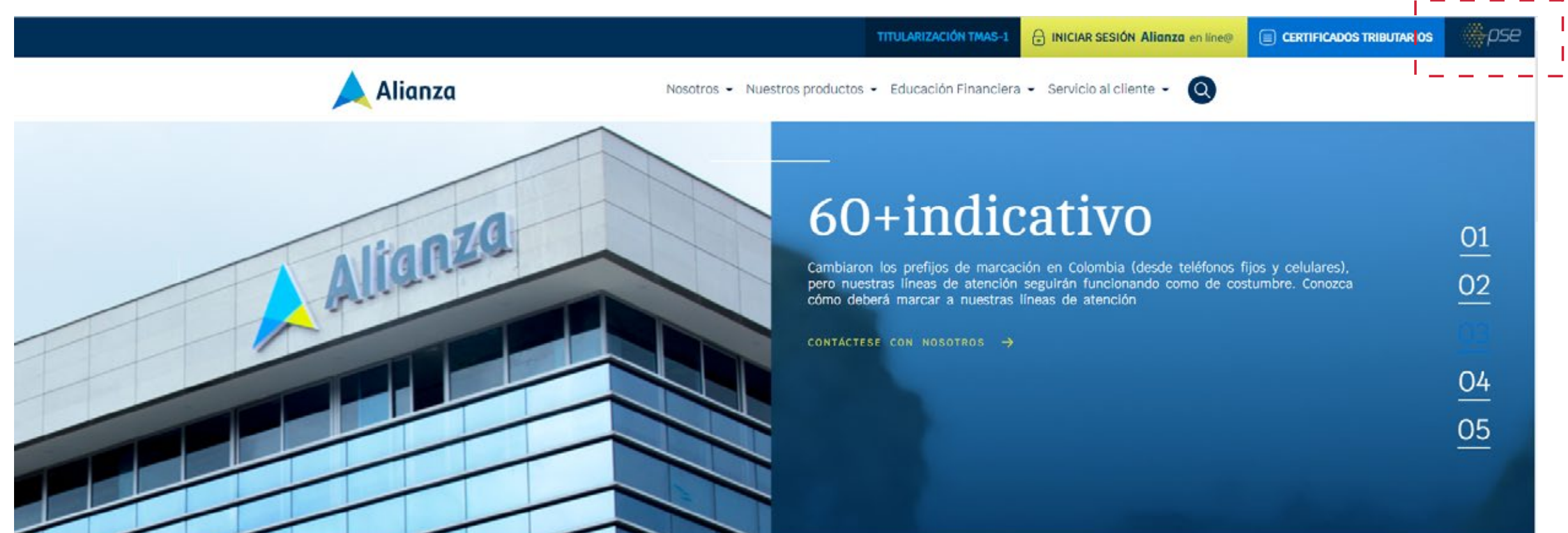

Inversiones

Fiducia

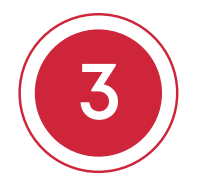

Ingresa tus datos de usuario, recuerda que el número de encargo fiduciario va SIN el guion y el último dígito de verificación, da clic en no soy robot y acepta términos y condiciones.

#### **INGRESO USUARIOS**

Nombre completo

Ingrese su nombre \*

Número de identificación

Ingrese su número \*

Correo Electrónico

Ingrese su email \*

Número de Encargo o identificación

#### Ingrese el número \*

Para abono a un fondo de inversión o pagar una cuota inmobiliaria, digite el número de encargo de lo contrario ingrese el numero de identificación para comisiones fiduciarias

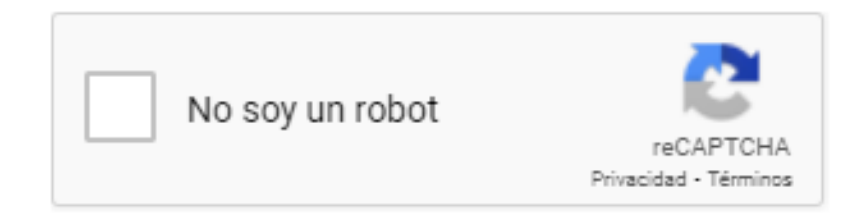

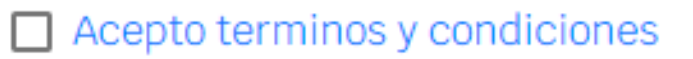

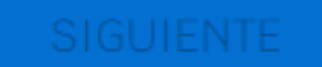

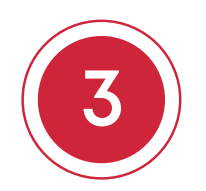

Da clic en cuotas inmobiliarias

## Seleccione el concepto que le gustaría realizar:

**Consulta Transacciones** 

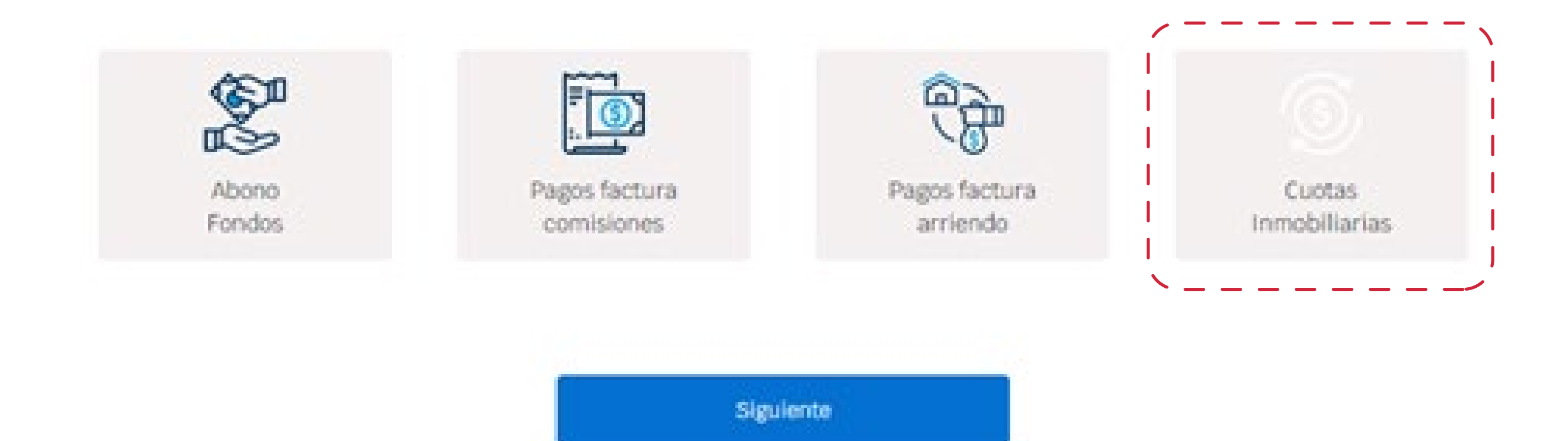

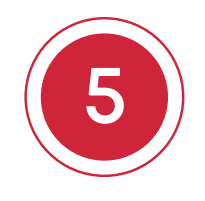

Digita el número de encargo nuevamente en la siguiente zona:

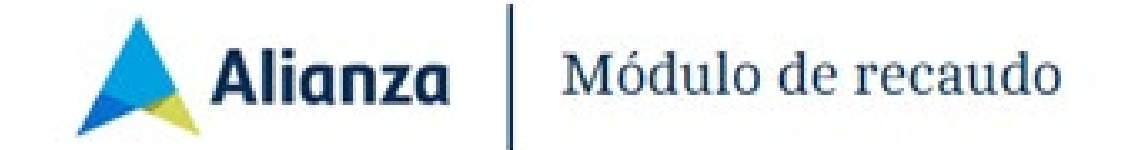

## Cuotas inmobiliarias

Apreciado cliente, recuerde que las transacciones realizadas en día hábil hasta las 5:30 pm se verán refle realizadas después de esa hora, fines de semana y festivos, se verán reflejadas en sus fondos a partir de las 8

\* Por su seguridad, evite realizar transacciones en lugares de conexión pública y procure utilizar siempre sitios confiables. Instale en frecuentemente. Asegúrese de cerrar sesión de manera segura cuando finalice su actividad en nuestra plataforma.

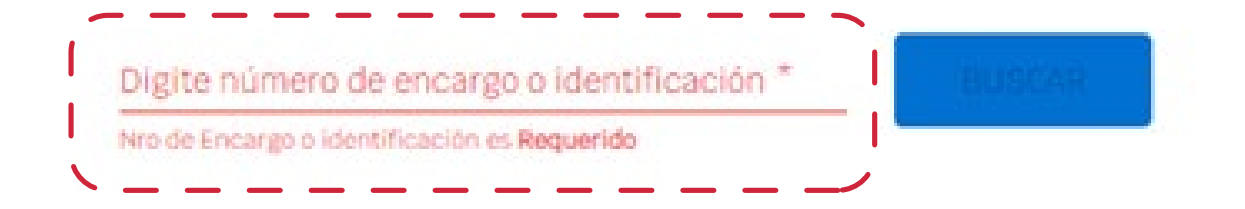

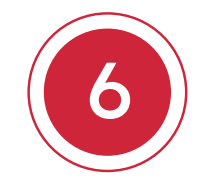

Selecciona el recuadro que aparece a mano izquierda y modifica el valor en el recuadro derecho con el valor de la cuota que vas a consignar; es importante aclarar que en la plataforma de alianza sale precargada la cuota inicial pactada con Constructora Las Galias, pero **NO APARECE** el valor comprometido para los gastos de escritura, entonces debes colocar el valor sumado entre la cuota del mes y la cuota de gastos de escrituras pactada para ese mismo periodo; para tener claridad sobre los valores a consignar y estar siempre al día en su cartera, se recomienda revisar previamente su estado de cuenta en el portal **ZONA CLIENTES** que tiene habilitado con la constructora.

### https://portalclientes.galias.com.co/

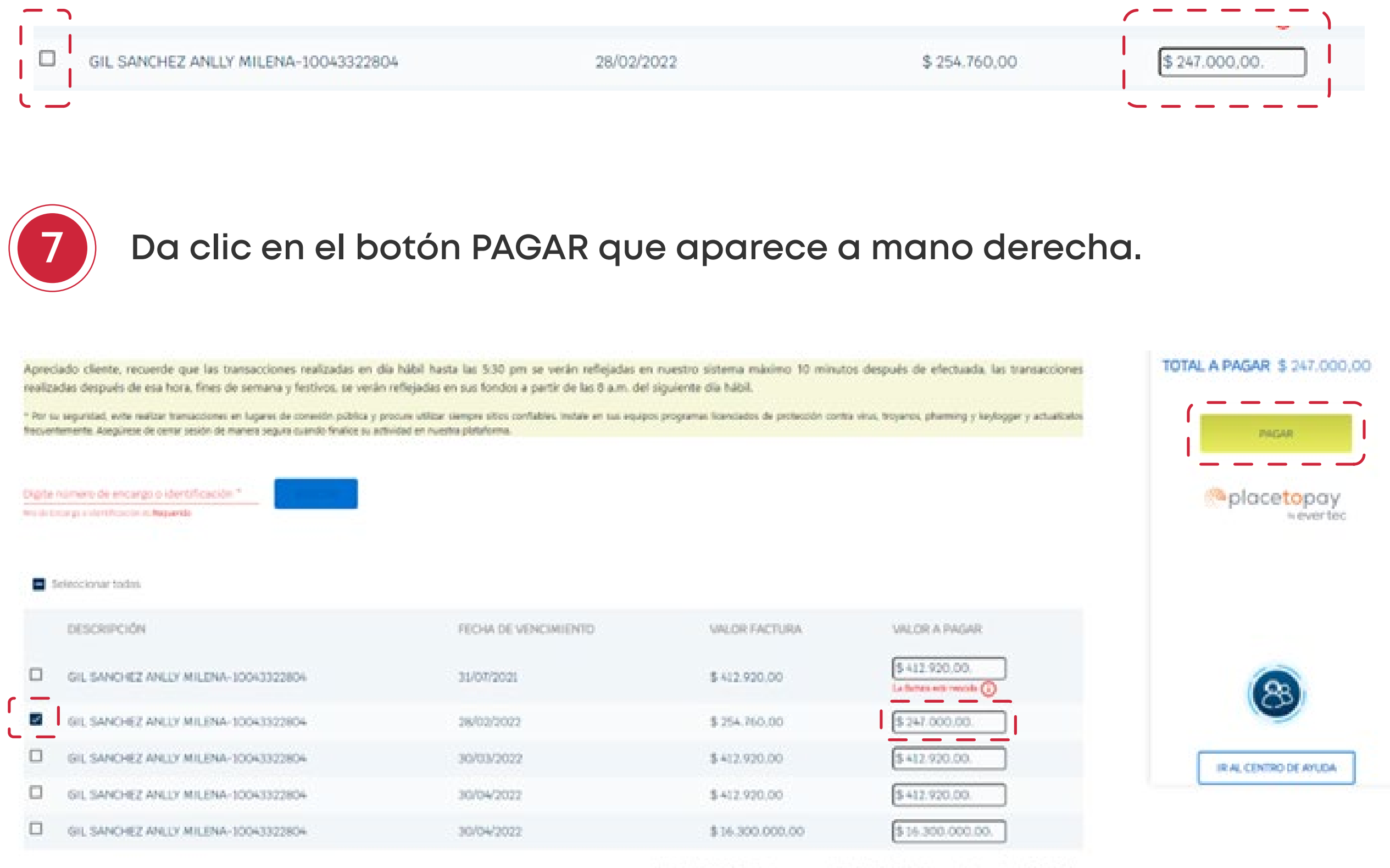

Registros por páginal 3 🔹 Registro 1 - 5 de 23 🛛 [ 🗧 🖒 🗲 🏹

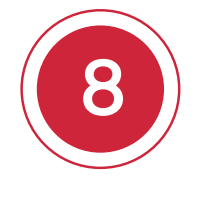

Completa los datos requeridos de la persona que realizará el pago, como se muestra en la siguiente imagen, siguiente a esto damos clic en el botón continuar.

| GIL SANCHEZ ANLLY MILENA<br>angiesen 15@hotmail.com  | Ingresa tus datos para iniciar el pago |                                         |  |
|------------------------------------------------------|----------------------------------------|-----------------------------------------|--|
| ¿Vas a pagar con la cuenta o tarjeta de alguien más? | Correo electrónico                     |                                         |  |
| Cambiar datos del pagador                            | angiesen15@hotmail.com                 |                                         |  |
| Total a pagar                                        | Tipo de documento                      | Documento                               |  |
| \$ 254.760,00                                        | Cédula de ciudadanía 🗸 🗸               | 1011223344                              |  |
| Tu proceso de pago expirará en 7 minutos             | Nombre                                 | Apellidos                               |  |
|                                                      | ANLLY MILENA                           | GIL SANCHEZ                             |  |
| Referencia<br>1160609                                | Teléfono móvil                         |                                         |  |
| Descripción                                          | +57 311 2589631                        |                                         |  |
| GIL SANCHEZ ANLLY MILENA-10043322804<br>10043322804  | CON                                    | TINUAR                                  |  |
| Fecha                                                |                                        |                                         |  |
| 2021-11-04 17:23:03                                  | No deseo con                           | itinuar el proceso                      |  |
| Sesión                                               |                                        |                                         |  |
| 52524433                                             | Si lo requieres puedes contactarte     | con la empresa en el correo electrónico |  |

9

Selecciona el banco con el cual vas a realizar el pago y el tipo de persona.

| ANLLY MILENA<br>angiesen 15@hotmail.com                            | ← Cambiar medio de pago                                                                                        | PSE                                                                        |                |
|--------------------------------------------------------------------|----------------------------------------------------------------------------------------------------|----------------------------------------------------------------------------|----------------|
| ¿Vas a pagar con la cuenta o tarjeta de alguien más?               | Tipo de persona                                                                                                | Banco                                                                      |                |
| Cambiar datos del pagador                                          | Personas                                                                                                    | ~ NEQUI                                                                    | v              |
| tal a pagar<br>254.760,00                                          |                                                                                                    | C                                                                          |                |
| 🕚 Tu proceso de pago expirará en menos de un minuto                | No deseo continuar el proceso                                                                                  |                                                                            |                |
| Referencia<br>1160609                                              | Al dar clic en continuar, a                                                                                    | ocepto la <u>política de protección de datos personales</u> de Evertec Plu | cetoPay S.A.S. |
| Descripción<br>GIL SANCHEZ ANLLY MILENA-10043322804<br>10043322804 | Si lo requieres puedes contactarte con la empresa en el correo electrónico<br>servicioalcliente@alianza.com.co |                                                                            |                |
| lecha<br>1021-11-04 17:23:03                                       |                                                                                                    |                                                                            |                |
| Sesión                                                             |                                                                                                    |                                                                            |                |

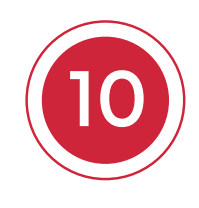

Finalmente, la página nos lleva a la pasarela de pagos de PSE, que nosotros conocemos con normalidad y podemos finalizar nuestro pago.

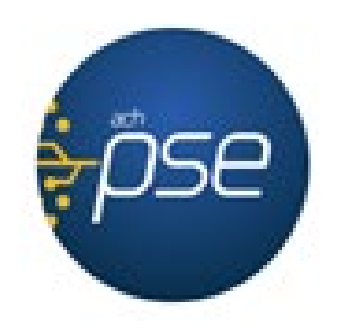

Fácil, rápido y seguro

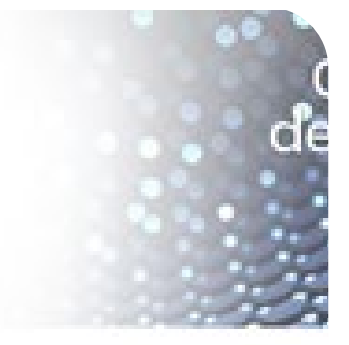

PSE - Pagos Seguros en Línea / Persona Natural

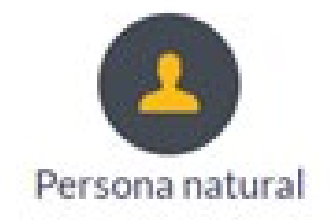

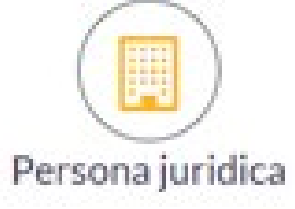

Soy un usuario registrado

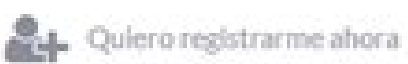

| Regresar al comerció | In al Banco |  |
|----------------------|-------------|--|
|                      |             |  |

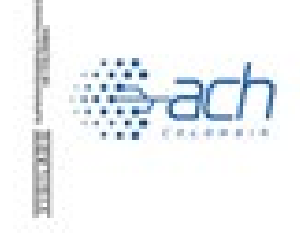

Para mayor información comunicate con nosotros 5 en Bogota +57 (1) 3808890 opción 2 9 o escribenos <u>https://www.gae.com.co/inicio</u>. Habla con nosotros, contácterios. Visita <u>www.comorate/comorate/com</u>

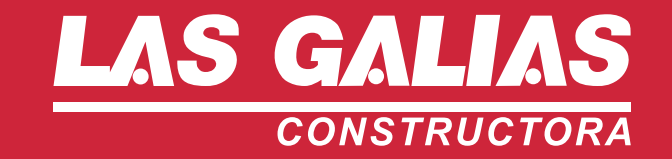

www.galias.com.co Síguenos en nuestras redes sociales  $\bigcirc f \bigcirc$